## Google-Earth-Tour

- Zunächst installieren Sie die frei verfügbare "Google-Earth Software", die Sie Sich hier kostenlos herunterladen können: <a href="http://earth.google.com/intl/de/download-earth.html">http://earth.google.com/intl/de/download-earth.html</a>
- 2. Wählen Sie dann im Bereich "Tools" den Menüpunkt "Optionen" aus.

| 📚 Google Earth               |                           |       |
|------------------------------|---------------------------|-------|
| Datei Bearbeiten Ansicht     | Tools Hinzufügen Hilfe    | ,     |
| ▼ Suchen                     | Web                       | ≪2+   |
|                              | Lineal                    | , , , |
| Anfliegen Branchen           | GPS                       |       |
|                              | Tour abspielen Strg+Alt+P |       |
| Anfliegen Bsp: 50,004387 8,3 | Optionen                  |       |
|                              |                           |       |

- 3. Gehen Sie auf die Schaltfläche "Touren".
- 4. Setzen Sie ein Häkchen bei "Info-Pop-up während Tourpause anzeigen".

| Anfluggeschwindig | keit: 0.1800             | Langsam — |         | Schne                             |
|-------------------|--------------------------|-----------|---------|-----------------------------------|
| Tourgeschwindigke | eit: 0.1800              | Langsam — |         | Schne                             |
| Tourpause:        | 5.0 Sekund               | len 0 ]   |         | 60                                |
|                   |                          |           | 🔽 Info- | Pop-up während Tourpause anzeigen |
| Four abspielen 1  | ▼ Mal                    |           |         |                                   |
| Ontionen für Werk | eschreibungen und Tourer |           |         |                                   |
| (amerawinkel:     | 45.0 Grad —              |           |         |                                   |
| (ameraharaich     | 150.0 Meter              |           |         |                                   |
|                   |                          |           |         | Sohne                             |
| Geschwindigkeit:  | 150.0 Langsam            |           |         | Some                              |
|                   |                          |           |         |                                   |
|                   |                          |           |         |                                   |
|                   |                          |           |         |                                   |
|                   |                          |           |         |                                   |

- 5. Laden Sie Sich hier die Google-Earth-Touren herunter:
  - Afrika
  - Deutschland
- 6. Starten Sie die Tour

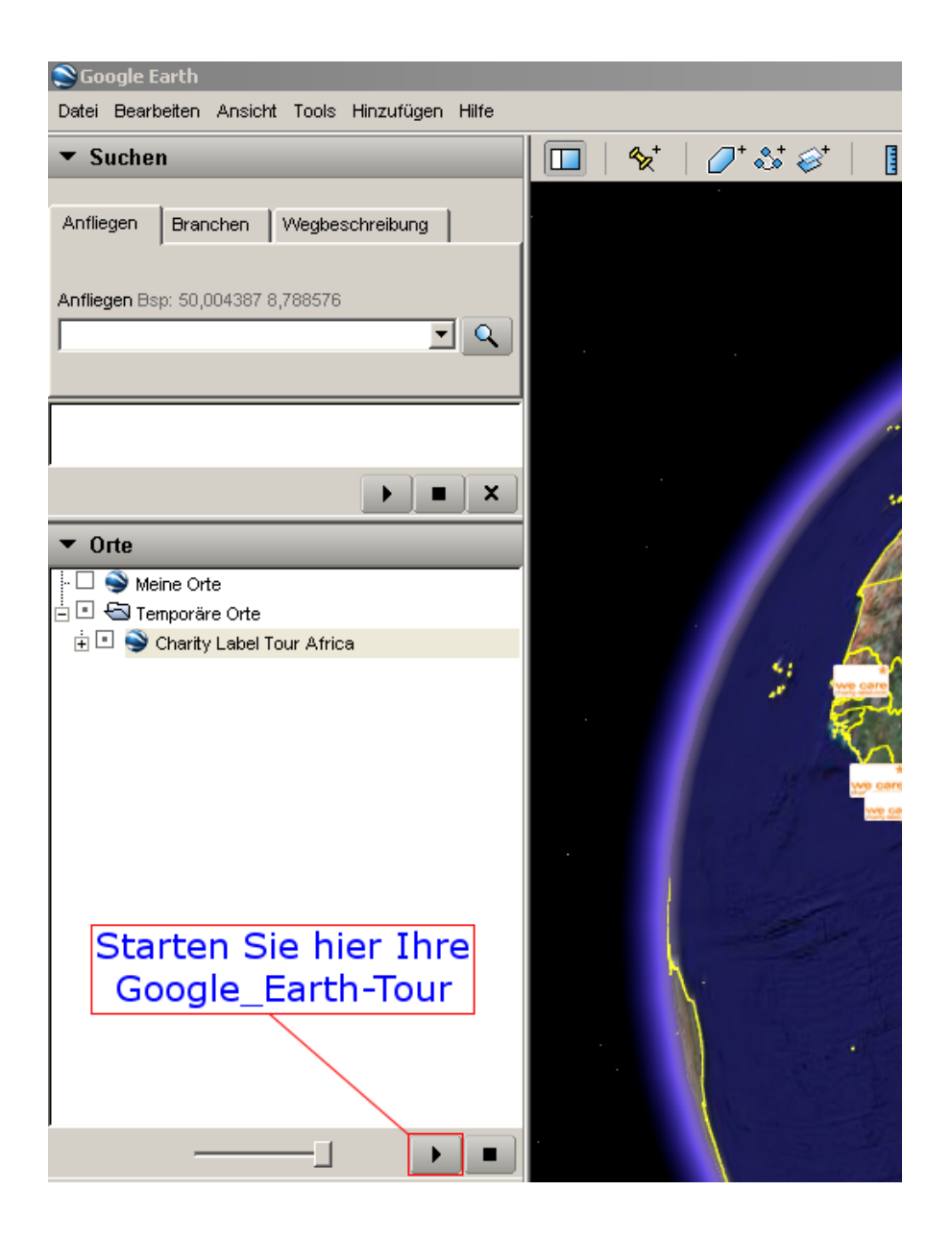